### 1. Login Portal Eol

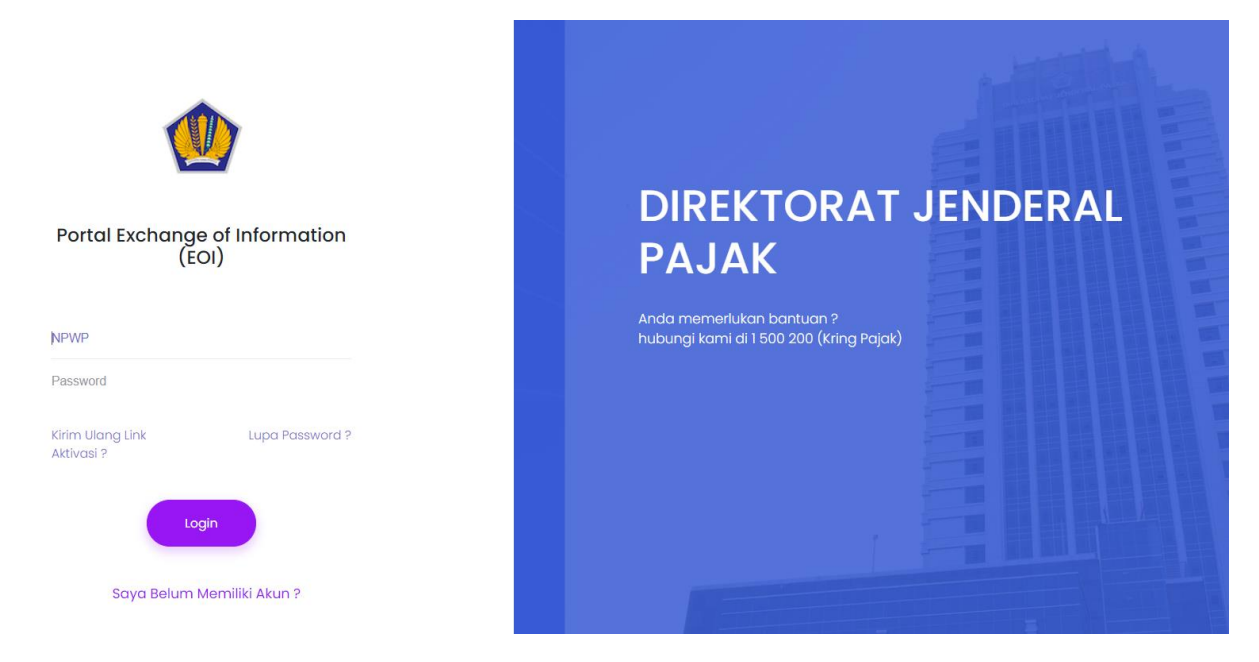

#### 2. Pilih Side Menu – Permintaan IBK

|   | ፫ Halaman Utama                                                                                                    | Halaman Utama                                                                                                    |                                                                                                    |                                                          |  |  |  |  |  |  |  |  |  |
|---|----------------------------------------------------------------------------------------------------|----------------------------------------------------------------------------------------------------|----------------------------------------------------------------------------------------------------|----------------------------------------------------------|--|--|--|--|--|--|--|--|--|
|   | DAFTAR MENU                                                                                                    | Profil Lembaga Keuangan<br>Direktorat Jenderal Pajak                                                                      |                                                                                                    |                                                          |  |  |  |  |  |  |  |  |  |
| / | Pelaporan     Permintaan IBK     Daftar Permintaan     Infare asi Kawanan                                                              | Anda Telah Terdattar sebagai Lembaga Keuangan untuk Kepen<br>Undang Nomor I Tahun 2017 tentang Akses Informasi Keuangan i | tingan Akses Keuangan sesual Undang-Undang No.9 Tahun 2017<br>untuk Kepentingan Perpajakan Menjadi Undang-Undang | tentang Penetapan Peraturan Pemerintah Pengganti Undang- |  |  |  |  |  |  |  |  |  |
|   | <ul> <li>Informasi kedangan<br/>pada Akun LJK</li> <li>Daftar Tanda Terima<br/>Respon pada Akun LJK</li> <li>Validasi Error</li> </ul> | Nama Lembaga Keuangan :                                                                                                   | Kategori Lembaga Keuangan :<br>Liik Lainnya<br>Jenis Lembaga Keuangan :<br>Lembaga Keuangan Pelapor              | Monitoring Laporan Keuangan                              |  |  |  |  |  |  |  |  |  |
|   | LAIN-LAIN<br>⊜ Bantuan →                                                                                                    | Alamat Email :<br>Nomor Telp :                                                                                            | Tanggal Permohonan :<br>27-02-2018                                                                               |                                                          |  |  |  |  |  |  |  |  |  |

3. Daftar Permintaan Informasi Keuangan pada Akun LJK - Pilih Detil

| Daftar Permintaan Informasi Keuangan |               |                                      | ?             |
|--------------------------------------|---------------|--------------------------------------|---------------|
|                                      |               |                                      | 😧 Pilih Tahun |
| Nomor Surat                          | Tanggal Surat | Nama KPP                             | Aksi          |
| 21/IBK/WPJ.09/KP.06/2018             | 2018-01-18    | KPP Pratama Cianjur                  | (F) ®         |
| 4/IBK/PJ.04/2018                     | 2018-01-09    | Direktorat Pemeriksaan dan Penagihan | <b>B</b> •    |
| 7/IBK/PJ.05/2018                     | 2018-01-11    |                                      | <b>B</b>      |
| 52/IBK/WPJ.09/KP.06/2018             | 2018-01-31    | KPP Pratama Cianjur                  | <b>B</b>      |
| 2/IBK/PJ.04/2018                     | 2018-01-08    | Direktorat Pemeriksaan dan Penagihan | <b>(</b>      |

# 4. Detil Permintaan Informasi Keuangan

| Detil Permintaan Informasi    | Keuangan                                                                                                    |     | (                                                                                     |  |  |  |  |  |
|-------------------------------|----------------------------------------------------------------------------------------------------|-----|---------------------------------------------------------------------------------------|--|--|--|--|--|
| Nomor Surat Permintaan : 21/  | IBK/WPJ.09/KP.06/2018                                                                                                    |     |                                                                                       |  |  |  |  |  |
| Tanggal Surat Permintaan : 2  | 018-01-18                                                                                                    |     |                                                                                       |  |  |  |  |  |
| KPP Asal Permintaan : KPP Pra | rmintaan : KPP Pratama Gianjur                                                                                                    |     |                                                                                       |  |  |  |  |  |
| Nama Pejabat : HASAN BASR     | I. Contraction of the second second se |     |                                                                                       |  |  |  |  |  |
| Jabatan : Kepala Kantor       |                                                                                                    |     | 🗎 🖞 Download                                                                          |  |  |  |  |  |
|                               |                                                                                                    |     |                                                                                       |  |  |  |  |  |
| NPWP                          | Nama                                                                                                    | NIK | Alamat                                                                                |  |  |  |  |  |
| 312918022406000               | AURORA WORLD CIANJUR 1                                                                                                    |     | JLRAYA BANDUNG CIANJUR KP.GARDUH,<br>RT.02/01 SELAJAMBE SELAJAMBE SUKALUYU<br>CIANJUR |  |  |  |  |  |
| 312918022406000               | AURORA WORLD CIANJUR 2                                                                                                    |     | JLRAYA BANDUNG CIANJUR KP.GARDUH,<br>RT.02/01 SELAJAMBE SELAJAMBE SUKALUYU<br>CIANJUR |  |  |  |  |  |
| 312918022406000               | AURORA WORLD CIANJUR 3                                                                                                    |     | JLRAYA BANDUNG CIANJUR KP.GARDUH,<br>RT.02/01 SELAJAMBE SELAJAMBE SUKALUYU<br>CIANJUR |  |  |  |  |  |
| 312918022406000               | AURORA WORLD CIANJUR 4                                                                                                    |     | JLRAYA BANDUNG CIANJUR KP.GARDUH,<br>RT.02/01 SELAJAMBE SELAJAMBE SUKALUYU            |  |  |  |  |  |

## 5. Hasil Download berupa file Json

| - <del>L</del> | 11           |        |        |        |        |       |             |                |            |       |         |       |             |             |           |           |        |          |         |          |         |          |            |          |           |           |          |          |    |
|----------------|--------------|--------|--------|--------|--------|-------|-------------|----------------|------------|-------|---------|-------|-------------|-------------|-----------|-----------|--------|----------|---------|----------|---------|----------|------------|----------|-----------|-----------|----------|----------|----|
|                | {"1          | dSrtDt | 1":762 | ,"idSr | rtHdr" | :432, | "nikNasabah | <br>"nmNasabah | : "AURORA  | WORLD | CIANJUR | 1", " | npwpNasabah | ":"3        | 129180224 | 406000"," | "alama | tNasabah | ":"JL.R | AYA BANI | DUNG C: | LANJUR B | CP.GARDUH, | RT.02/01 | SELAJAMBE | SELAJAMBE | SUKALUYU | CIANJUR" | }. |
|                | {"1          | dSrtDt | 1":763 | ,"1dS1 | rtHdr" | :432, | "nikNasabah | <br>"nmNasabah | : "AURORA  | WORLD | CIANJUR | 2","  | npwpNasabah | <b>:</b> "3 | 129180224 | 406000"," | "alama | tNasabah | ":"JL.R | AYA BANI | DUNG C: | LANJUR B | CP.GARDUH, | RT.02/01 | SELAJAMBE | SELAJAMBE | SUKALUYU | CIANJUR" | }. |
|                | {"1          | dSrtDt | 1":764 | ,"idSr | tHdr"  | :432, | "nikNasabah | <br>"nmNasabah | ": "AURORA | WORLD | CIANJUR | 3", " | npwpNasabah | ":"3        | 129180224 | 406000"," | "alama | tNasabah | ":"JL.R | AYA BANI | DUNG C: | LANJUR B | CP.GARDUH, | RT.02/01 | SELAJAMBE | SELAJAMBE | SUKALUYU | CIANJUR" | }. |
|                | { <b>"1</b>  | dSrtDt | 1":765 | ,"idSz | rtHdr" | :432, | "nikNasabah | <br>"nmNasabah | : "AURORA  | WORLD | CIANJUR | 4","  | npwpNasabah | ":"3        | 129180224 | 406000"," | "alama | tNasabah | ":"JL.R | AYA BANI | DUNG C: | LANJUR B | CP.GARDUH, | RT.02/01 | SELAJAMBE | SELAJAMBE | SUKALUYU | CIANJUR" | }. |
|                | { <b>"i</b>  | dSrtDt | 1":766 | ,"idSr | rtHdr" | :432, | "nikNasabah | <br>"nmNasabah | ": "AURORA | WORLD | CIANJUR | 5","  | npwpNasabah | ":"3        | 129180224 | 406000"," | "alama | tNasabah | ":"JL.R | AYA BANI | DUNG C: | IANJUR B | CP.GARDUH, | RT.02/01 | SELAJAMBE | SELAJAMBE | SUKALUYU | CIANJUR" | }. |
|                | { <b>"</b> 1 | dSrtDt | 1":767 | ,"idSr | rtHdr" | :432, | "nikNasabah | <br>"nmNasabah | ": "AURORA | WORLD | CIANJUR | 6","  | npwpNasabah | ":"3        | 129180224 | 406000"," | "alama | tNasabah | ":"JL.R | AYA BANI | DUNG C  | LANJUR B | CP.GARDUH, | RT.02/01 | SELAJAMBE | SELAJAMBE | SUKALUYU | CIANJUR" | }  |
|                | -1           |        |        |        |        |       |             |                |            |       |         |       |             |             |           |           |        |          |         |          |         |          |            |          |           |           |          |          |    |

# 6. Daftar Permintaan Informasi Keuangan pada Akun LJK – Pilih Respon

| Daftar Permintaan Informasi Keuangan |               |                                      | ?             |
|--------------------------------------|---------------|--------------------------------------|---------------|
|                                      |               |                                      | 🖞 Pilih Tahun |
| Nomor Surat                          | Tanggal Surat | Nama KPP                             | Aksi          |
| 21/IBK/WPJ.09/KP.06/2018             | 2018-01-18    | KPP Pratama Cianjur                  | <b>B</b> (0)  |
| 4/IBK/PJ.04/2018                     | 2018-01-09    | Direktorat Pemeriksaan dan Penagihan | ()<br>()      |
| 7/IBK/PJ.05/2018                     | 2018-01-11    |                                      | ()<br>()      |
| 52/IBK/WPJ.09/KP.06/2018             | 2018-01-31    | KPP Pratama Cianjur                  | ()<br>()      |
| 2/IBK/PJ.04/2018                     | 2018-01-08    | Direktorat Pemeriksaan dan Penagihan | <b>(</b>      |

# 7. Form Respon Permintaan Infromasi Keuangan

# 8. Daftar Tanda Terima atas Penyampaian Informasi Keuangan

| Daftar Tanda Terima atas Penyampaian Permintaan Informasi Keuangan |                      |                             |                            |  |  |  |  |  |  |
|--------------------------------------------------------------------|----------------------|-----------------------------|----------------------------|--|--|--|--|--|--|
|                                                                    |                      |                             | 🖞 Pilih Tahun              |  |  |  |  |  |  |
| Nomor Tanda Terima                                                 | Tanggal Tanda Terima | Nomor Surat Permintaan      | Tanggal Surat Permintaan 🕥 |  |  |  |  |  |  |
| S-2/IBK/WPJ.09/KP.06/2018                                          | 04-01-2018           | SR-7/IBK/WPJ.09/KP.06/2018  | 04-01-2018                 |  |  |  |  |  |  |
| S-4/IBK/WPJ.09/KP.06/2018                                          | 01-02-2018           | SR-53/IBK/WPJ.09/KP.06/2018 | 01-02-2018                 |  |  |  |  |  |  |
| S-1/IBK/WPJ.09/2018                                                | 07-02-2018           | SR-4/IBK/WPJ.09/KP.06/2018  | 04-01-2018                 |  |  |  |  |  |  |
| S-5/IBK/WPJ.23/KP.04/2018                                          | 13-02-2018           | SR-13/IBK/WPJ.23/KP.04/2018 | 13-02-2018                 |  |  |  |  |  |  |
| S-4/IBK/WPJ.09/2018                                                | 06-03-2018           | SR-15/IBK/WPJ.09/KP.06/2018 | 17-01-2018                 |  |  |  |  |  |  |